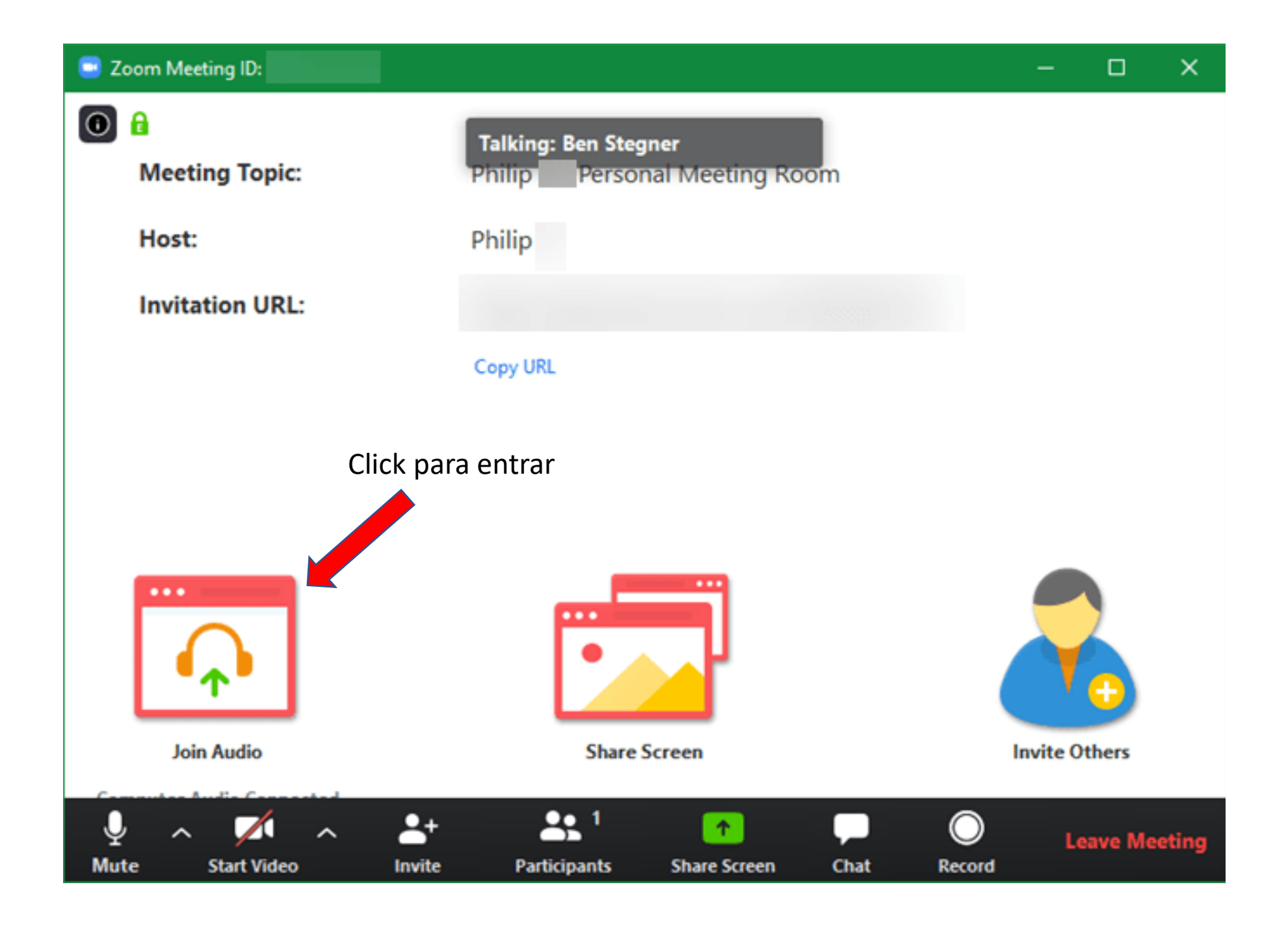

## La barra de control de ZOOM

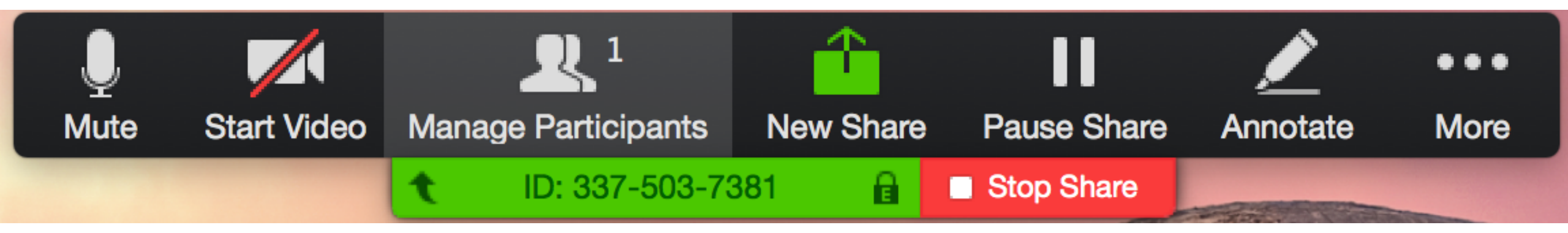

Con un click, se "abre" el micrófono. Con otro click, se cierra

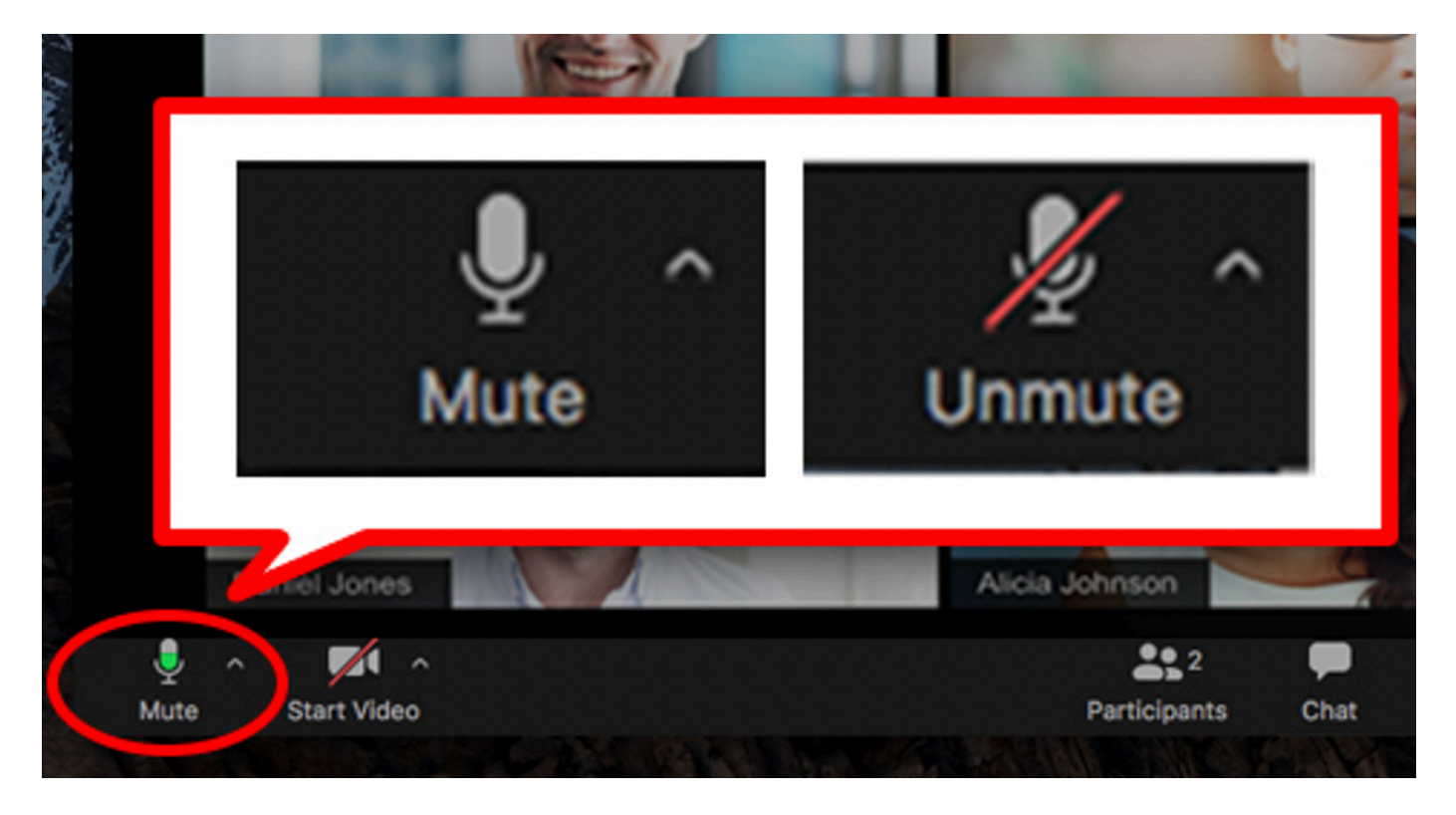

El micrófono debe estar "cerrado", a menos que se nos dé la palabra

Una barrita verde se muestra cuando hablamos al micrófono "abierto"

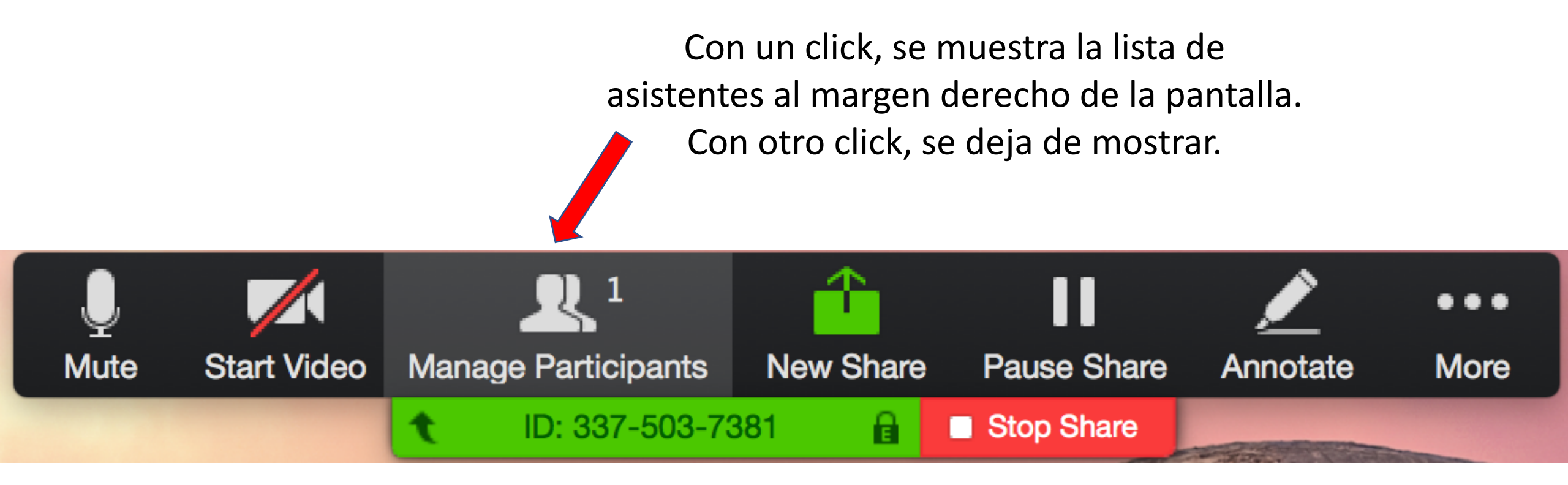

En la lista de asistentes se incluye la opción de "levantar la mano" para pedir la palabra o votar.

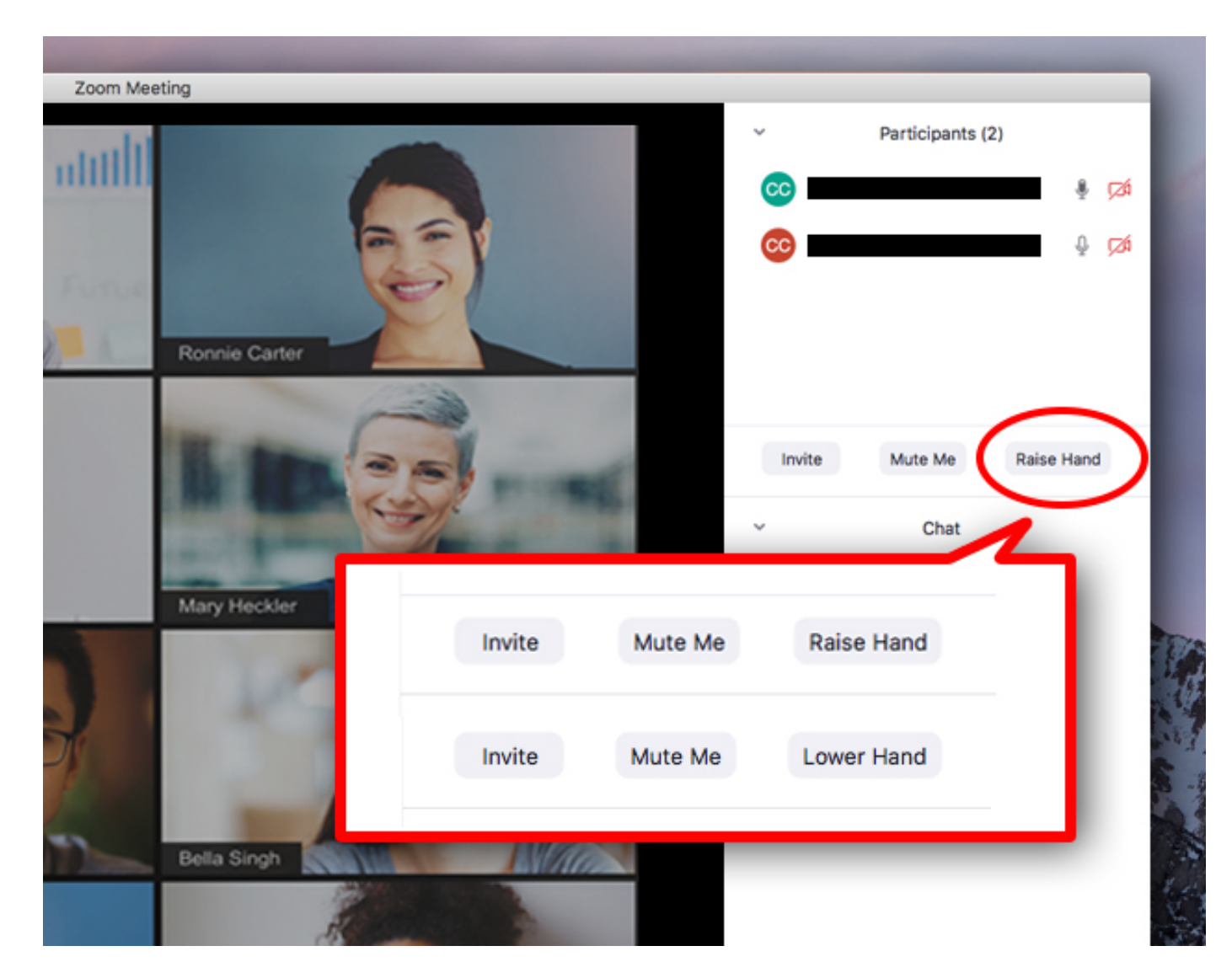

Con un click, se "levanta la mano". Con otro click, se "baja la mano". Ligas para aprender más sobre cómo manejar zoom.

## <u>https://www.youtube.com/watch?v=z3JYkDglvGQ</u> - **Como usar Zoom - PASO A PASO**

En este video de algo más de 12 minutos, se muestra como funciona zoom.us, como descargar zoom, zoom chat, etc.

<u>https://youtu.be/ISTI2VwJesw</u> - ¿Cómo me uno a una reunión?

En este video de 1 minuto, se muestra como entrar y salir de una reunion de ZOOM. Es parte de varios videos del *Centro de Ayuda* de ZOOM.